# **Bedienung des Gerätes**

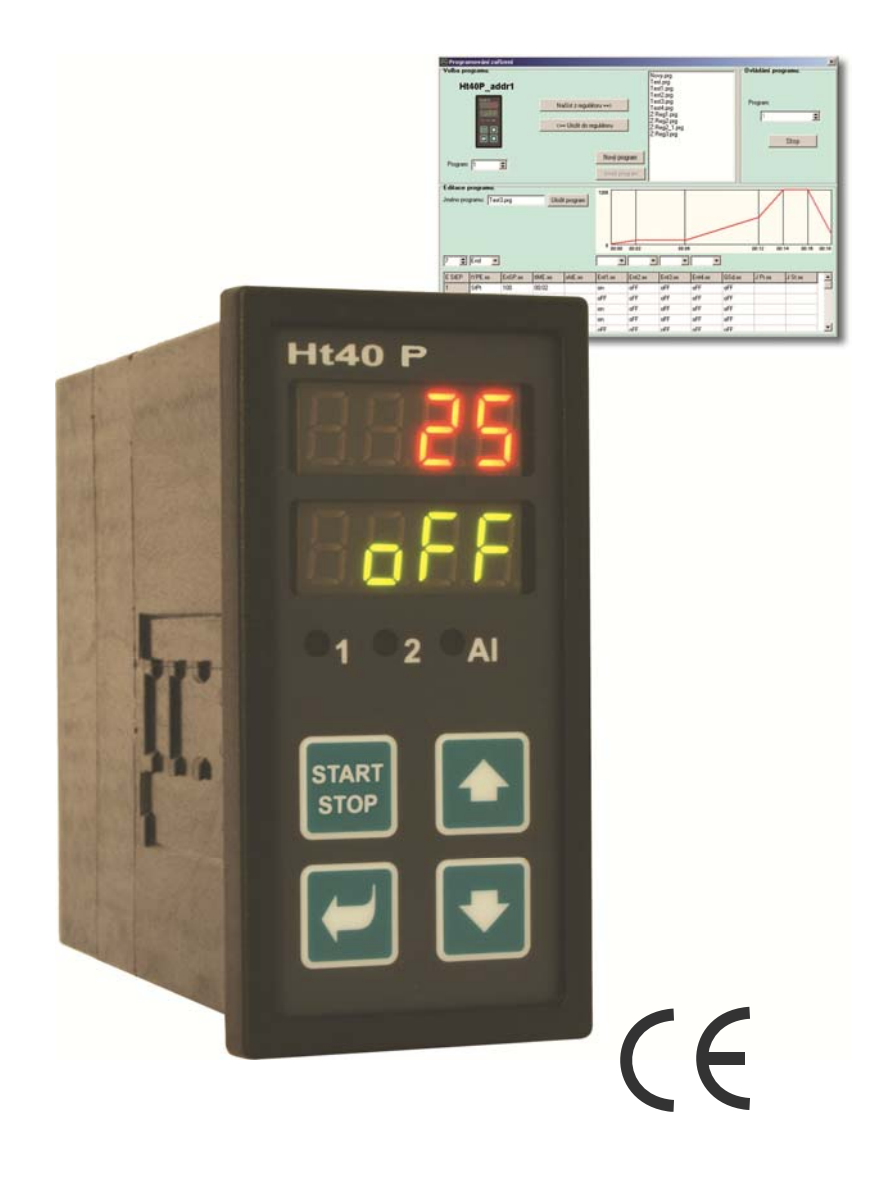

# Ht40P Programmregler

## 1 Einleitende wichtige Hinweise

Der Ht40P ist ein Wärme-/Prozessregler, der für den Einbau im Panel bestimmt ist (DIN-Format  $1/8 - 96 \times 48 \text{ mm}$ ). Der Regler ermöglicht eine Programmregelung gemäß dem gewünschten Verlauf bzw. auf einen konstanten Wert.

## Diese Anleitung ist für den Endnutzer bestimmt und enthält komplette Informationen über die Bedienung des Reglers.

Wir empfehlen Ihnen, sich mit den folgenden Kapiteln sukzessive vertraut zu machen:

- Grundbegriffe, Erläuterung der Funktion von Tasten, Anzeigen usw., ....
- Grundstatus, Beschreibung des Grundstatus des Reglers.
- *Benutzerebene*, Beschreibung der Parameter und Menüs der Benutzerebene.
- **Program**, alles, was man für die Entwicklung von Programmen wissen sollte.

## 2 Grundbegriffe

Der Benutzer muss die Bedienung des Reglers beherrschen, nur dann kann die Arbeit mit diesem Gerät problemlos ablaufen.

## Funktionen der Anzeigeelemente

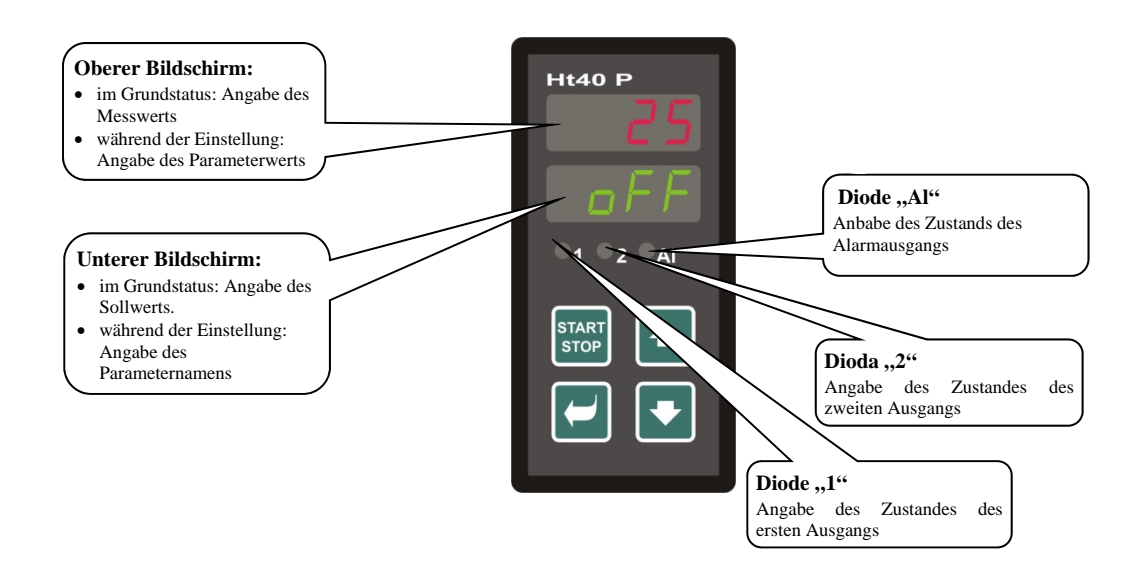

## Funktion der Tastatur

Die Regelparameter werden mit Tastatur eingestellt. Die einzelnen Tasten haben die folgenden Funktionen:

- **L**, Taste für die Einstellung von bzw. zum Blättern in den Parametern der Benutzer-, Bedienungs-, Konfigurationsund Serviceebene. Mit Betätigung dieser Taste wird **die Änderung des einzustellenden Parameters bestätigt**, und das Gerät wechselt auf den folgenden Parameter über. Bei langer Betätigung (3 Sekunden lang) wechseln Sie ins Menü für Programmeinschreiben und -bearbeitung über.
- Taste für die Änderung der Parameterwerte nach unten. Der Parameterwert ist eine Zahl, bzw. Abkürzung, die aus höchstens 4 Buchstaben besteht.
- **L**, Taste für die Änderung der Parameterwerte nach oben.
- Taste f
  ür den Programmstart und -abbruch. Bei kurzer Bet
  ätigung der Taste wechseln Sie ins Men
  ü Programmstart bzw. -abbruch 
  über. Bei langer Bet
  ätigung (3 Sekunden lang) wechseln Sie ins Men
  ü f
  ür die Programmstarteinstellung 
  mittels Echtzeituhr.

## 2.1 Informations- und Fehlermeldungen

Die Informations- und Fehlermeldungen werden lediglich im Grundstatus angezeigt, siehe Seite 7.

### Informationsmeldungen, oberer Bildschirm

• ---- ... Fehler am Eingangssensor bzw. kein Eingang eingestellt.

#### Informationsmeldungen, unterer Bildschirm

Im unteren Bildschirm können die folgenden Informationsmeldungen blinken:

- **Prog** ... das Programm ist gestartet.
- PCLK ... der Programmstart mittels Echtzeituhr eingestellt, siehe Seite <u>16</u>.
- Aut1 ... die automatische Einstellung des 1. Satzes der Regelparameter für die Heizung gestartet, рыя, тетя, аетя, siehe Seite <u>9</u>.
- Aut2 ... die automatische Einstellung des 2. Satzes der Regelparameter f
  ür die Heizung gestartet, рыь, теть, авть, siehe Seite <u>9</u>.
- Aut 3 ... die automatische Einstellung der Regelparameter für die Kühlung gestartet, рьга, 11га, deга, siehe Seite 9.
- **GSA** ... Garantie der Bandbreite, der Messwert befindet sich außerhalb der eingestellten Grenzen, siehe Seite <u>18</u>.

#### Fehlermeldungen, unterer Bildschirm

Falls eine Fehlermeldung angezeigt wird, werden die Regel-Ausgänge, bzw. der Alarm-Ausgang ausgeschaltet und der Alarm-Ausgang aktiviert.

- Err1 ... Fehler des EEPROM (Speicher der Konfigurationsparameter). Der Fehler kann in einigen Fällen mittels Restart von allen Parametern auf der *Serviceebene* behoben werden. Nach dem Restart sind alle Parameter wieder neu einzustellen. Diese Operation kann lediglich von einem erfahrenen Benutzer durchgeführt werden. Bei anhaltenden Problemen kontaktieren Sie bitte den Lieferanten.
- **Err3** ... Fehler am Wandler. Er kann vom elektrischen Impuls am Eingang, einer zu niedrigen Temperatur bzw. zu hohen Feuchtigkeit, ... verursacht werden. Der Regler ist aus- und wieder einzuschalten. Bei anhaltenden Problemen kontaktieren Sie bitte den Lieferanten.

## 2.2 Ebenen im Überblick, Menü

Damit das Gerät richtig funktioniert, ist es notwendig, seine Parameter richtig einzustellen. Der Übersichtlichkeit halber sind die Parameter in Gruppen (Ebenen und Menüs) aufgeteilt. Eine Ebene ist ein höheres Ganzes (*Konfigurationsebene*), ein Menü ist ein Teil der Ebene (out1-Menü).

Die Gliederungsstruktur ist der folgenden Abbildung zu entnehmen.

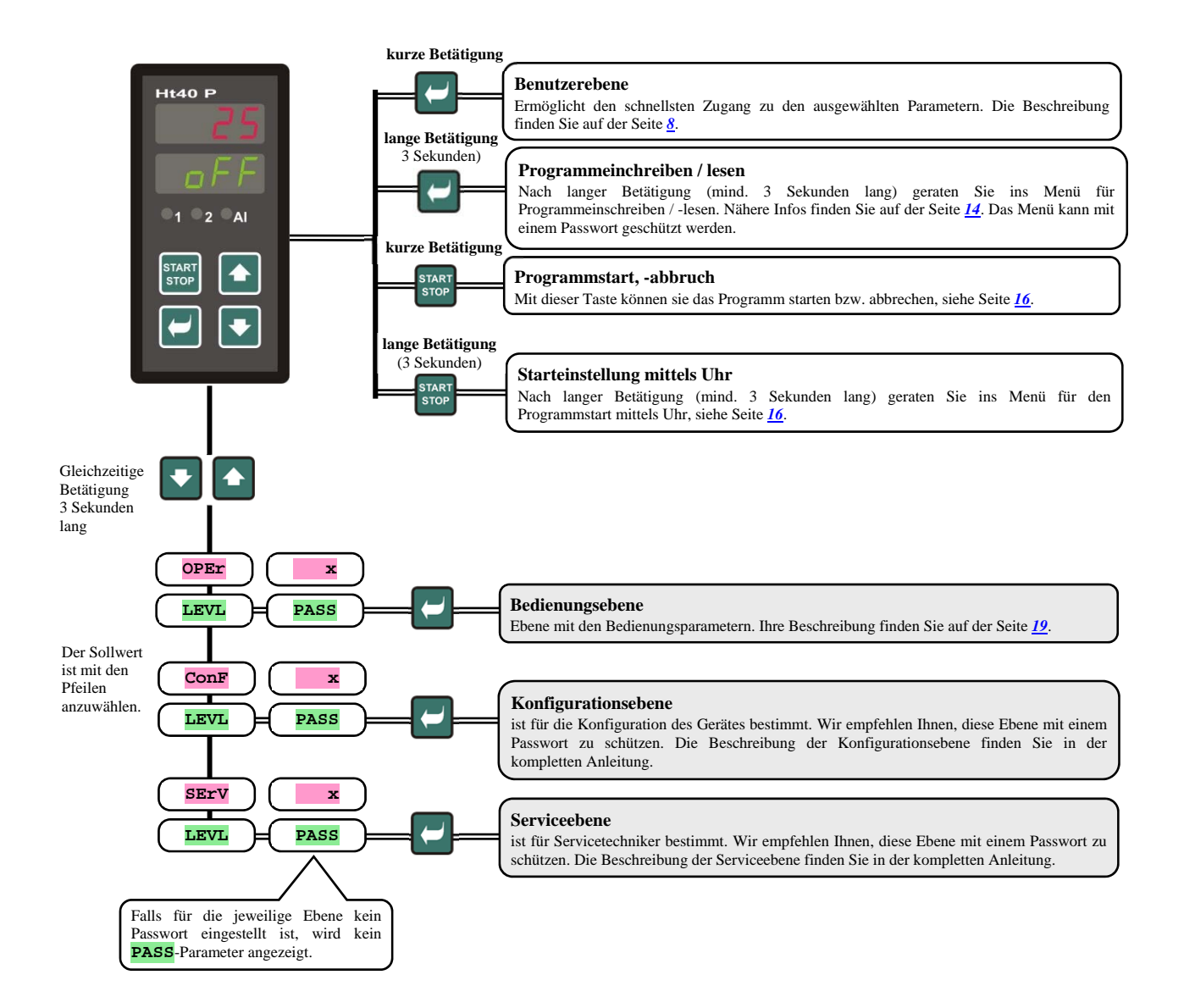

## 3 Grundstatus

Der Regler befindet sich nach Einschaltung der Speisespannung im Grundstatus.

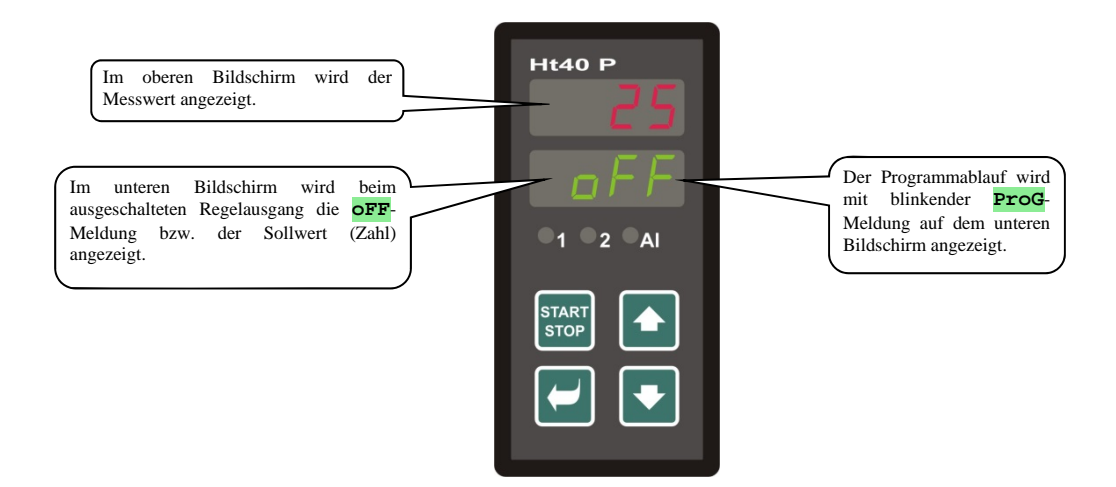

Auf dem oberen Bildschirm wird der Messwert, auf dem unteren Bildschirm beim ausgeschalteten Regler-Austritt die off-Meldung bzw. der Sollwert angezeigt.

- Falls auf dem unteren Bildschirm eine andere Meldung als off bzw. Sollwert (Zahlenwert) angezeigt wird, befindet sich der Regler nicht im *Grundstatus* (die Parameter werden eingestellt).
- Im Grundstatus werden auf dem unteren Bildschirm Informations- und Fehlermeldungen, siehe Seite 4, angezeigt.

### Rückkehr in den Grundstatus

- Die Bedienung kann den Regler in den *Grundstatus* mit kurzer Betätigung der 🔽 💽-Tasten rücksetzen.
- Falls 60 Sekunden lang keine Taste betätigt wird, kehrt der Regler automatisch in den Grundstatus zurück.

#### Zustand des Reglers, falls kein Programm abläuft

Falls kein Programm abläuft, kann der Regel-Ausgang des Reglers ausgeschaltet sein (auf dem unteren Bildschirm wird die off-Meldung angezeigt), bzw. kann der Regler auf einen Konstantwert regeln (auf dem unteren Bildschirm wird eine Zahlenangabe angezeigt). Der Regelzustand außerhalb des Programms wird mit dem slep-Parameter eingestellt.

- **SLEP** = **OFF**, der Regel-Ausgang ist ausgeschaltet, auf dem unteren Bildschirm wird die **OFF**-Meldung angezeigt.
- **SLEP** = **SP1**, der Regler reguliert auf den SP1-Konstantwert. Auf dem unteren Bildschirm wird der Sollwert angezeigt, der mit Pfeilen geändert werden kann.

Den **SLEP**-Parameter finden Sie im **SYS-**Menü auf der *Konfigurationsebene*.

## 4 Benutzerebene

Die Benutzerebene ist zum schnellen Zugang des Benutzers zu den am häufigsten angewendeten Parametern bestimmt.

Mit Betätigung der C-Taste können Sie auf die Benutzerebene kommen und durch sie blättern.

Aus der Benutzerebene kehren Sie nach Durchlauf von allen Parametern mit gleichzeitiger kurzer Betätigung der 🔽 💽-Tasten zurück.

#### Die Struktur der Benutzerebene ist auf der Konfigurationsebene eingestellt, auf der:

- die Parameterliste der Benutzerebene und,
- die Parameterposition eingestellt sind.

Die Parameter und Menüs werden angezeigt, nur falls deren Anzeige sinnvoll ist (z.B. der Zustand des Flag-Ausgangs wird angezeigt, wenn der Ausgang 2 als Flag-Ausgang eingestellt ist).

## 4.1 Alle Parameter und Menüs der Benutzerebene im Überblick

| Bildschirm | Vorgang                                                                                                    |                                                        |
|------------|----------------------------------------------------------------------------------------------------|--------------------------------------------------------|
| ProG       | Beim Programmablauf wird das aktuell ablaufende Programm angezeigt.                                                                            |                                                        |
| StEP       | Beim Programmablauf wird der aktuell ablaufende Schritt angezeigt.                                                                             | Die Parameter werden bei der Einstellung               |
| EnSP       | Beim Programmablauf wird der End-Sollwert angezeigt.                                                                                           | StPx = run angezeigt.                                  |
| trEM       | Beim Programmablauf wird die Zeit bis zum Schrittende angezeigt.                                                                               |                                                        |
| PCn1       | %-Angabe der Leistung des 1. Regelausgangs. Wird angezeigt, nur falls der A                                                                    | usgang 1 als Regler-Ausgang eingestellt ist.           |
| PCn2       | %-Angabe der Leistung des 2. Regelausgangs. Wird angezeigt, nur falls der A                                                                    | usgang 2 als Regler-Ausgang eingestellt ist.           |
| PPrG       | <b>Stromverbrauch in kWh für den letzten Ausbrand</b> . Beim Programmstart wird beginnt von 0.                                                 | d der Zähler rückgesetzt und die Verbrauchszählung     |
| Ptot       | Gesamtstromverbrauch in kWh. Nach dem Erreichen des Wertes von 9999 wir von 0.                                                                 | rd der Zähler rückgesetzt, und das Zählen beginnt neu  |
| AOFF       | Menü zum Ausschalten des permanenten Alarms. Stellen sie YES ein; mit de                                                                       | em Quittieren wird der permanente Alarm ausgeschaltet. |
| Entl       | Anzeige des Zustandes des 1. Flag-Ausgangs ( <b>OFF</b> aus, <b>On</b> ein). De falls kein Programm abläuft.                                   | r Ausgang kann mit den Pfeilen gesteuert werden, nur   |
|            | Start / Abbruch der automatischen Einstellung der Regel-Parameter:                                                                             |                                                        |
| A11+       | • <b>OFF</b> , Ausschaltung der automatischen Einstellung der Regel-Parameter.                                                                 |                                                        |
| Auc        | • <b>ht</b> , Start der automatischen Einstellung der Regel-Parameter, Heizung.                                                                |                                                        |
|            | • CL, Start der automatischen Einstellung der Regel-Parameter, Kühlung.                                                                        |                                                        |
| dPEr       | Intervall der Messwertarchivierung im Dataloggers in Minuten.                                                                                  |                                                        |
|            | Bereich: 1 bis 120 Minuten.                                                                                                    |                                                        |
|            | Bedingung für die Messwertarchivierung im Datalogger:                                                                                          |                                                        |
| deto       | OFF, Archivierung arfolat nur beim Programmablauf                                                                                              |                                                        |
| asco       | Archivierung erfolgt heim Alarm                                                                                                    |                                                        |
|            | Cont kontinuierliche Archivierung                                                                                                    |                                                        |
|            | Untere Alarmgrenze.                                                                                                    |                                                        |
|            | Bereich:                                                                                                    |                                                        |
| ALLO       | <ul> <li>-499 bis ALhI °C für ot3 = ALPr.</li> </ul>                                                                                           |                                                        |
|            | • -999 bis 0 °C für ot 3 = ALdE.                                                                                                    |                                                        |
|            | Obere Alarmgrenze.                                                                                                    |                                                        |
| ALhI       | Bereich:                                                                                                    |                                                        |
|            | • ALLO bis 2499 °C für ot $3 = $ ALPr.                                                                                                    |                                                        |
|            | • 0 bis 999 °C für $ot3 = ALdE$ .                                                                                                    |                                                        |
| dLoG       | Eingang ins Menü des Dataloggers. Ins Menü treten Sie mit Einstellung <b>YES</b> in Im Datalogger-Menü können Sie im Ausbrandverlauf blättern. | m oberen Bildschirm und anschließender Quittung ein.   |
| CLK        | Eingang ins Einstellung-Menü mittels Echtzeituhr. Ins Menü treten Sie mit                                                                      | Einstellung <b>YES</b> im oberen Bildschirm und        |
| CIII       | anschließender Quittung ein. Das Menü wird auf der Seite 21 beschrieben.                                                                       |                                                        |

## 4.2 Datalogger

Der Regler ist mit der Funktion der Messwert-Aufzeichnung ausgestattet und kann insgesamt 500 Angaben speichern. Falls die gesamte Speicherkapazität voll ist, werden die ältesten von den neusten Aufzeichnungen überschrieben. Jede gespeicherte Angabe besteht aus den folgenden Positionen:

- Messwert
- Sollwert (kann nur über die Informationsleitung gelesen werden)
- Nummer des gestarteten Programms (kann nur über die Informationsleitung gelesen werden)
- Jahr, Monat, Tag, Stunde und Minute der Aufzeichnung.

## Zwei Möglichkeiten des Lesens der aufgezeichneten Angaben:

- Auf dem Bildschirm des Gerätes im dlog- Menü. Nach dem Menü-Öffnen wird die Zeit im Format Stunde. Minute auf dem unteren Bildschirm und der Messwert auf dem oberen Bildschirm angezeigt. Zwischen den einzelnen Aufzeichnungen können Sie sich mit den Pfeilen bewegen.
- Datenübertragung mittels Informationsleitung. Die erforderlichen Informationen finden Sie im Handbuch zur Informationsleitung.

### Einstellungsparameter des Dataloggers

Mit dem dper-Parameter kann der Aufzeichnungsintervall in Minuten eingestellt werden.

Mit dem dsto-Parameter kann die Aufzeichnungsbedingung eingestellt werden:

- dsto = Cont, die Daten werden permanent aufgezeichnet,
- dsto = ALMr, die Daten werden beim Alarm aufgezeichnet,
- **dsto** = **Prog**, die Daten werden beim ablaufenden Programm aufgezeichnet,
- dsto = off, die Daten werden nicht aufgezeichnet.

Die beiden Parameter befinden sich auf der *Bedienungs-* oder *Benutzerebene*.

| DATUM     | ZEIT  | C1  | SP1 | PROG |
|-----------|-------|-----|-----|------|
| 20.4.2009 | 13:21 | 890 | 890 | 2    |
| 20.4.2009 | 13:22 | 896 | 895 | 2    |
| 20.4.2009 | 13:23 | 900 | 900 | 2    |
| 20.4.2009 | 13:24 | 905 | 905 | 2    |

Das Gerät ist standardmäßig mit einem Datalogger für 500 Messungen ausgestattet.

## 4.3 Automatische Einstellung der Regel-Parameter

Der Regler ist mit einer Funktion ausgestattet, mit der die PID-Parameter eingestellt werden können. Die automatische Optimierung können Sie beim Programmablauf bzw. bei Regelung auf einen Konstantwert starten, der Regel-Ausgang darf allerdings nicht ausgeschaltet sein.

### Vorgehensweise beim Start der automatischen Optimierung:

- Der Regler muss regulieren, d.h., der Regel-Ausgang kann nicht ausgeschaltet sein (im *Grundstatus* darf nicht auf dem unteren Bildschirm **off** angezeigt werden).
- Die automatische Optimierung wird mit dem Aut = ht-Parameter f
  ür Heizung bzw. Aut = cl-Parameter f
  ür K
  ühlung gestartet. Den Aut-Parameter finden Sie auf der Bedienungs- oder Benutzerebene. Der Start der automatischen Optimierung ist m
  öglich, nur falls der jeweilige Ausgang f
  ür die PID-Regelung eingestellt ist.
- Der Regler stellt mit Hilfe von Eingriffen am Regelausgang die Systemcharakteristik fest und ermittelt optimale Parameter. Der Messwert gerät bei der Optimierung ins Schwanken.
- Auf dem unteren Bildschirm blinken Aut1 (Einstellung des 1. Parametersatzes f
  ür die Pb1A-, It1A-, De1A-Heizung),
   Aut2 (Einstellung 2. Parametersatzes f
  ür die Pb1B-, It1B-, De1B-Heizung) oder Aut3 (Parametereinstellung f
  ür die Pb2A-, It2A-, De2A-K
  ühlung).

### Wichtiger Hinweis:

- Die Pb1A-, It1A-, De1A-Parameter werden eingestellt, falls der aktuelle Sollwert kleiner ist als der spid-Parameter beim Einsatz der beiden PID-Sätze der Parameter (ALGO = 2PId).
- Die Pb1B-, It1B-, De1B-Parameter werden eingestellt, falls der aktuelle Sollwert höher ist als spid-Parameter.

Die ALGO- und SPId-Parameter finden Sie im out1- Menü auf der Konfigurationsebene.

## 4.4 Parameter-Einstellung und Benutzerebene-Menü

Die Benutzerebene gewährt dem Benutzer den einfachsten Zugang zum Blättern durch die Parameter bzw. Einstellung von Parametern. Die Liste bzw. Reihenfolge der Parameter, die auf der Benutzerebene zur Verfügung stehen, sind frei einstellbar.

Die Benutzerebene wird im user-Menü auf der Konfigurationsebene gebildet.

#### Beispiele der Bildung des Benutzermenüs:

Sie wollen auf der 1. Position der *Benutzerebene* den Entl-Parameter, auf der 2. Position den Parameter für den Start der automatischen Optimierung Aut einstellen. Nehmen Sie die folgenden Einstellungen vor:

- den stpl-Parameter auf Entl,
- den **stp2**-Parameter auf **Aut**.
- Die Positionen 3 bis 8 bleiben ungenutzt, die stp3- bis stp8-Parameter sind auf no einzustellen.

Das Ergebnis können sie auf der Benutzerebene anzeigen.

## 4.5 Überwachung des Stromverbrauchs

Der Regler ermöglicht es, den annähernden Stromverbrauch zu überwachen:

- Der Gesamtstromverbrauch in kWh wird vom **Ptot**-Parameter angezeigt, den Sie auf der *Bedienungsebene* bzw. *Benutzerebene* finden.
- Der Stromverbrauch pro Ausbrand, die Angabe in kWh wird vom **Pprg**-Parameter auf der *Bedienungsebene* bzw. *Benutzerebene* angezeigt.

#### Wichtiger Hinweis:

- Für ein richtiges Zählen des Stromverbrauchs ist im **Pow** -Parameter die Leistungsaufnahme des Ofens (der Anlage) einzustellen.
- Die **Ptot**-und **Pprg**-Stromverbrauchszähler haben einen maximalen Bereich von 9999. Nach dem Erreichen dieses Wertes werden sie rückgesetzt, und die Zählung läuft weiter.
- Der pprg-Stromverbrauchszähler wird bei jedem Programmstart automatisch rückgesetzt.
- Der **Ptot**-Stromverbrauchszähler kann auf der *Serviceebene*, **sys**-Menü, **clrp**-Parameter rückgesetzt werden.

## 5 Programm

Das Programm ermöglicht die zeitliche Steuerung der Temperatur, bzw. einer anderen Größe.

Im Kapitel "Programm" wird Folgendes beschrieben:

- Programmierungsprinzip,
- Programm schreiben / -bearbeiten,
- Programmstart und -abbruch,
- Programmablauf,
- Einstellung der mit dem Programm zusammenhängenden Parameter.

## 5.1 Programmierungsprinzip

Das Programm (**Prog**) besteht aus den aufeinander anknüpfenden einzelnen Schritten (**Step**); das Programm beginnt mit dem Schritt 1, setzt sich mit dem Schritt 2 fort, ...).

Das Programm wird mit dem Schritt End (Programmende) beendet.

Im Gerät können 10 Programme mit dem Nummern 1 bis 10 eingeschrieben werden, jedes Programm kann aus höchstens 15 Schritten bestehen.

## <u>Schritttypen</u>

Die folgende Abbildung zeigt alle Schritt-Typen, die beim Schreiben eines Programms angewendet werden können:

- Anstieg (Rückgang) auf die Temperatur, stpt, rate,
- Haltezeit auf einer Temperatur, soak,
- Programmende, End.

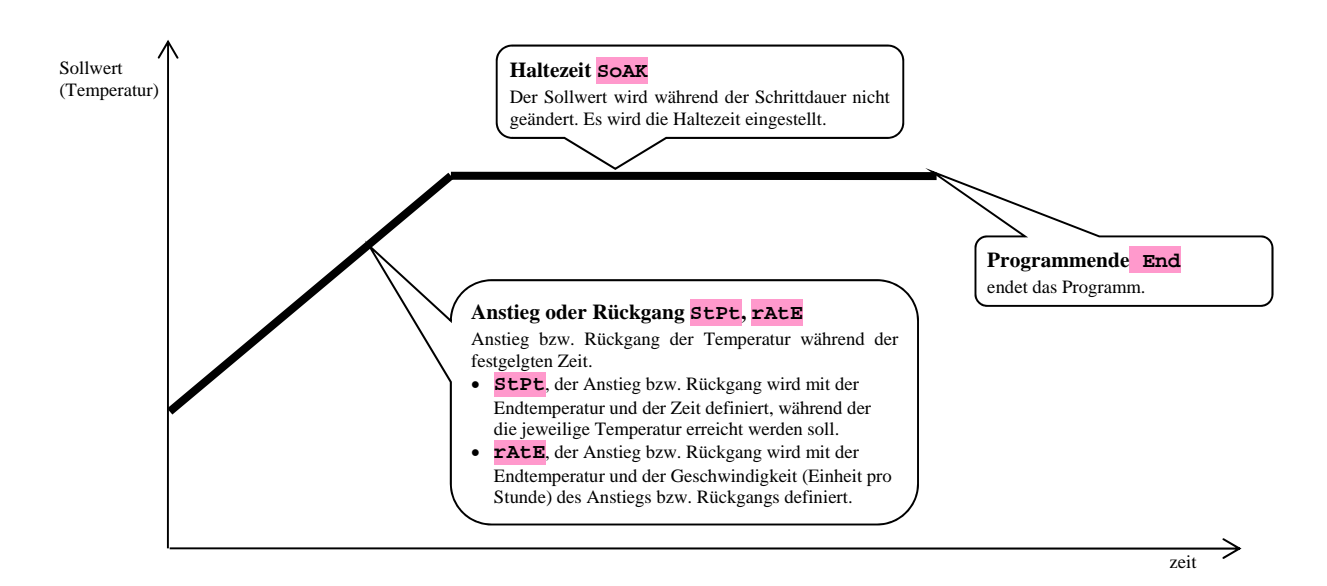

## StPt, Solltemperaturanstieg bzw. -rückgang

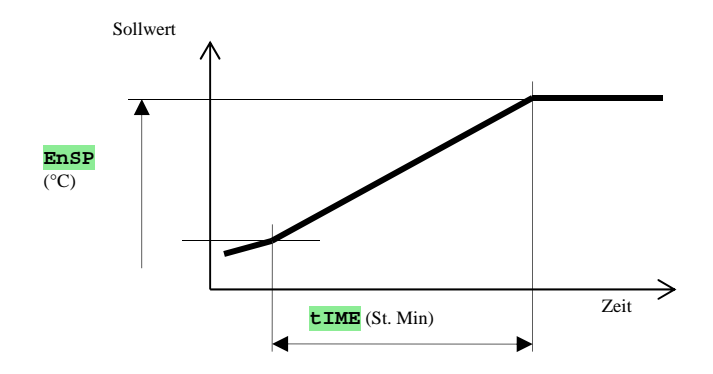

Überblick der Parameter des StPt-Schrittes

| Bildschirm | Bedeutung                                                                                                    |
|------------|----------------------------------------------------------------------------------------------------|
| EnSP       | End-Sollwert.                                                                                                    |
| tIME       | Die Zeit bis zum Erreichen des End-Sollwertes wird im Format Stunden. Minuten angezeigt.                              |
| Ent        | Zustand des 1. Flag-Ausgangs. Der Parameter wird angezeigt, nur falls der Ausgang 2 als Flag-Ausgang eingestellt ist. |

Der Anfangssollwert des **sept**-Schrittes entspricht dem End-Sollwert des vorhergehenden Schrittes. Beim Programmstart entspricht der Anfangssollwert dem Messwert.

Die Schrittzeit beträgt höchstens 99 Stunden 59 Minuten.

## rAtE, Anstieg oder Rückgang des Sollwertes

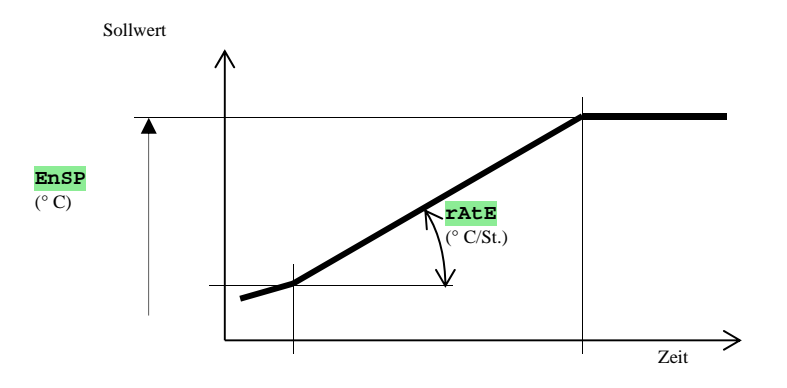

Parameter des **rAtE**-Schrittes in Überblick

| Bildschirm | Bedeutung                                                                                                    |  |
|------------|----------------------------------------------------------------------------------------------------|--|
| EnSP       | End-Sollwert.                                                                                                    |  |
| rAtE       | Die Zeit bis zum Erreichen des End-Sollwertes wird im Format °C/Stunde angezeigt.                                     |  |
| Ent        | Zustand des 1. Flag-Ausgangs. Der Parameter wird angezeigt, nur falls der Ausgang 2 als Flag-Ausgang eingestellt ist. |  |

Der Anfang-Sollwert des **TALE**-Schrittes entspricht dem End-Sollwert des vorhergehenden Schrittes. Im Falle des Programmstartes entspricht der Anfang-Sollwert dem Messwert. Die Länge der Schrittdauer ist unbeschränkt.

## SOAK, Haltezeit auf der Temperatur

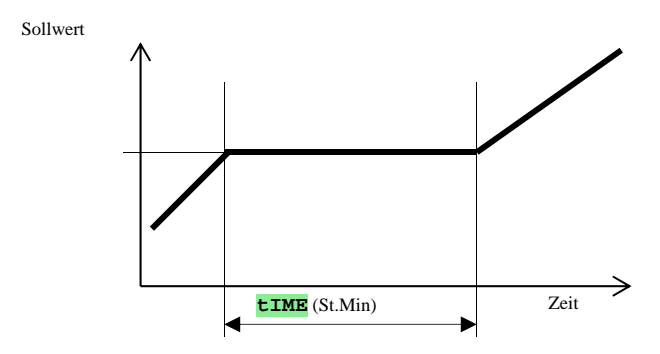

Parameter des **SOAK**-Schrittes im Überblick

| Bildschirm | Bedeutung                                                                                                    |
|------------|----------------------------------------------------------------------------------------------------|
| tIME       | Die Haltezeit wird im Format Stunden.Minuten angezeigt.                                                               |
| Ent        | Zustand des 1. Flag-Ausgangs. Der Parameter wird angezeigt, nur falls der Ausgang 2 als Flag-Ausgang eingestellt ist. |

Der Sollwert des **SOAK**-Schrittes entspricht dem End-Sollwert des vorhergehenden Schrittes. Im Falle des Programmstartes entspricht der Sollwert dem Messwert.

Die Schrittzeit beträgt höchstens 99 Stunden, 59 Minuten.

### End, Programmende

Parameter des End -Schrittes im Überblick

| Bildschirm | Bedeutung                                                                                                    |
|------------|----------------------------------------------------------------------------------------------------|
| Ent        | Zustand des 1. Flag-Ausgangs. Der Parameter wird angezeigt, nur falls der Ausgang 2 als Flag-Ausgang eingestellt ist. |

Der End-Schritt beendet das Programm und stellt die Flag-Ausgänge ein.

## 5.2 Programm einschreiben / -bearbeiten

Das Programm einschreiben / -bearbeiten-Menü ist für die folgenden Zwecke bestimmt:

- Einschreiben eines neuen Programms,
- Blättern in einem bereits eingeschriebenen Programm,
- Änderung von einigen Parametern in einem bereits eingeschriebenen Programm.

Ins **Programmeinschreiben-**Menü gelangen Sie aus dem *Grundstatus* mit langer Betätigung der **C**-Taste (**die Taste müssen Sie mind. 3 Sekunden lang halten**).

Aus dem Programmeinschreiben-Menü kehren Sie in den *Grundstatus* mit gleichzeitiger Betätigung der Tasten zurück. Das ganze Menü für die Programmeinschreibung wird in der folgenden Abbildung dargestellt.

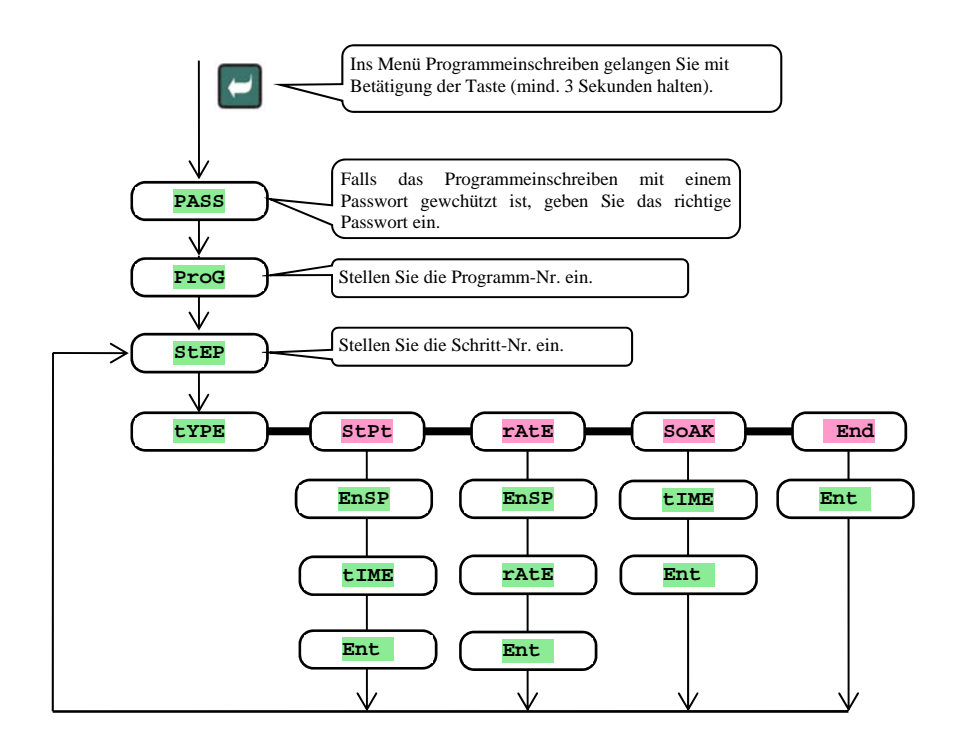

- Der Ent -Parameter wird angezeigt, nur falls der Ausgang 2 als Flag-Ausgang eingestellt ist (ot 2 = Ent ).
- Der stpt-Schritttyp wird angezeigt, nur falls (ramp = stpt oder ramp = both) zugelassen ist.
- Der rate -Schritttyp wird angezeigt, nur falls (ramp = rate oder ramp = both) zugelassen ist.
- Die Beschreibung der Einstellung der ot 2 und ramp-Parameter finden Sie im Kapitel Konfigurationsebene.

### Wichtiger Hinweis:

• Es wird empfohlen, bei jeder Änderung des гамр-Parameters alle eingeschriebenen Programme zu überprüfen.

#### Beispiel der Programmeinschreibung:

- Schreiben Sie im Regler das Programm ein, das in der folgenden Abbildung dargestellt und in der Tabelle beschrieben ist.
- Das Programm ist auf die Position Nr. 2 (Programm Nr. 2) einzuschreiben.
- Auf der Konfigurationsebene ist der Ausgang 2 als Flag-Ausgang eingestellt (ot2 = Ent1. Die beiden Schritt-Typen für den Anlauf/Absenkung (rAMP = both) sind zulässig.

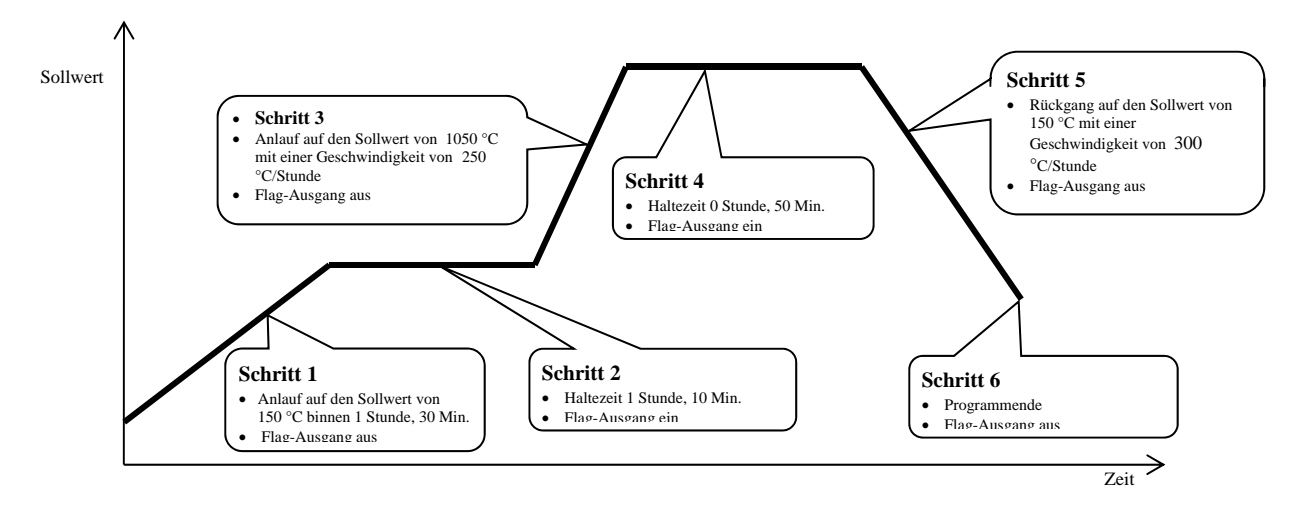

| StEP | tYPE | EnSP | tIME | rAtE | Ent1 |
|------|------|------|------|------|------|
| 1    | StPt | 150  | 1.30 |      | OFF  |
| 2    | SOAK |      | 1.10 |      | on   |
| 3    | rAtE | 1050 |      | 250  | OFF  |
| 4    | SOAK |      | 0.50 |      | on   |
| 5    | rAtE | 150  |      | 300  | OFF  |
| 6    | End  |      |      |      | OFF  |
| 7    |      |      |      |      |      |

Jetzt schreiben Sie das Programm ins Gerät ein:

- Der Regler befindet sich im *Grundstatus*, siehe Seite <u>7</u>.
- Halten Sie die -Taste mind. 3 Sekunden lang gedrückt. Auf dem unteren Bildschirm erscheint die prog-Meldung. Die Vorgehensweise der Programmeinschreibung ist der folgenden Tabelle zu entnehmen.

| Bildschirm | Vorgehensweise                                                                                                    |
|------------|----------------------------------------------------------------------------------------------------|
| Prog       | Programm Nr., stellen Sie <b>2</b> ein, bestätigen Sie mit der <b>2</b> -Taste.                                                        |
| Step       | Schritt Nr., lassen Sie 1 stehen, bestätigen Sie mit der Caste.                                                                        |
| tYPE       | Schritttyp 1, stellen Sie <b>StPt</b> ein, bestätigen Sie mit der C-Taste.                                                             |
| EnSP       | Sollwert des Schrittes 1, stellen Sie <b>150</b> ein, bestätigen Sie mit der <b>2</b> -Taste.                                          |
| tIME       | Zeit bis zur Erreichung des <b>EnSP</b> -Wertes des Schrittes 1, stellen Sie <b>1.30</b> ein, bestätigen Sie mit der <b>C</b> -Taste . |
| Ent        | Zustand des Flag-Ausgangs des Schrittes 1, stellen Sie <b>OFF</b> ein, bestätigen Sie mit der <b>C</b> -Taste.                         |
| StEP       | Schritt Nr., lassen Sie 2 stehlen, bestätigen Sie mit der Caste.                                                                       |
| tYPE       | Typ Schritt 2, stellen Sie <b>SOAK</b> ein, bestätigen Sie mit der <b>C</b> -Taste.                                                    |
| tIME       | Haltezeit des Schrittes 2, stellen Sie 1.10 ein, bestätigen Sie mit der C-Taste .                                                      |
| Ent        | Zustand des Flag-Ausgangs des Schrittes 2, stellen Sie on ein, bestätigen Sie mit der C-Taste.                                         |

Auf dieselbe Weise wird das Einschreiben der weiteren Parameter bis zum Schritt 6 fortgesetzt.

| StEP | Schritt Nr., lassen Sie 6 stehen, bestätigen Sie mit der 🖸-Taste .                                       |
|------|----------------------------------------------------------------------------------------------------|
| tYPE | Schritttyp 6, stellen Sie End ein, bestätigen Sie mit der C-Taste .                                      |
| Ent  | Zustand des Flag-Ausgangs des Schrittes 6, stellen Sie <b>OFF</b> ein, bestätigen Sie mit der C. Taste . |

## 5.3 Programmstart und -abbruch

Das Programm kann auf Befehl der Bedienung mit der Tastatur gestartet werden, bzw. man kann den automatischen Start mit Realzeituhr einstellen.

### Programstart mit der Tastatur

- Der Regler befindet sich im *Grundstatus*, siehe Seite <u>7</u>.
- Betätigen Sie kurz die Start Bildschirm stellen Sie mit den Pfeilen die Nummer des Programms ein, das Sie starten wollen, und bestätigen Sie mit

der Taste.

- Das gewünschte Programm wird gestartet.
- Der Programmablauf wird mit der blinkenden Prog-Meldung auf dem unteren Bildschirm angezeigt.

#### Programmstart mittels Uhr

Am Regler können Sie das Programm einstellen, das mit der Realzeituhr im eingestellten Zeitpunkt gestartet wird.

- Der Regler befindet sich im *Grundstatus*, siehe Seite 7.
- Halten Sie die <sup>Starr</sup>-Taste ca. 3 Sekunden lang gedrückt. Auf dem unteren Bildschirm erscheint die **PCLK**-Meldung. Die weitere Vorgehensweise ist der folgenden Tabelle zu entnehmen.

| Bildschirm | Vorgehensweise                                                                                                    |
|------------|----------------------------------------------------------------------------------------------------|
| PCLK       | Stellen Sie die Nummer des Programms ein, das Sie mit der Uhr starten wollen. Falls Sie <b>off</b> einstellen, ist kein automatischer Start zulässig. Bestätigen Sie mit der "START / STOPP"-Taste.                                                                 |
| Mon        | Stellen Sie den Monat des Programmstarts ein. Falls Sie keinen Start-Monat und -Tag einstellen wollen, stellen Sie oFF ein. In diesem Fall wird kein day -Parameter angezeigt. Das Programm wird jeden Tag gestartet. Bestätigen Sie mit der "START / STOPP"-Taste. |
| dAtE       | Stellen Sie den Tag des Programmstarts ein. Er erscheint nicht, falls Mon = OFF. Bestätigen Sie mit der "START / STOPP"-Taste.                                                                                                    |
| hour       | Stellen Sie die Stunde des Programmstarts ein. Bestätigen Sie mit der "START / STOPP"-Taste.                                                                                                    |
| Min        | Stellen Sie die Minute des Programmstarts ein. Bestätigen Sie mit der "START / STOPP"-Taste.                                                                                                    |

### Wichtiger Hinweis:

- Bei der Einstellung des automatischen Programmstarts mittels Uhr blinkt im *Grundstatus* auf dem unteren Bildschirm die **PCLK**-Informationsmeldung.
- Falls ein anderes Programm im Zeitpunkt des Programmstarts mittels Uhr abläuft, wird das eingestellte Programm nicht gestartet.
- Ist das mittels Uhr gestartete Programm kürzer als 10 Minuten, kann es auch mehrmals hintereinander gestartet werden.

#### **Programmabbruch**

Das Programm wird auf die folgende Art und Weise beendet werden:

- Der Regler befindet sich im Grundstatus, das Programm abläuft.
- Betätigen Sie kurz die "START / STOPP"-Taste, auf dem unteren Bildschirm erscheint die **Prog**-Meldung.
- Falls Sie auf dem oberen Bildschirm "cont" einstellen und mit der Taste bestätigen, wird das Programm weiter ablaufen.
- Falls Sie auf dem oberen Bildschirm " End" einstellen und mit der "Taste bestätigen, wird das Programm beendet.

## 5.4 Programmablauf

Im *Grundstatus* wird auf dem unteren Bildschirm der Sollwert und auf dem oberen Bildschirm der Messwert angezeigt. Der *Programmablauf* wird mit der blinkenden **Prog**-Meldung auf dem unteren Bildschirm angezeigt.

## Der Programmzustand wird mit den folgenden Parametern angezeigt

- **Prog** ... Anzeige des aktuell ablaufenden Programms,
- **SEEP** ... Anzeige der Nummer des aktuellen Schrittes,
- **Ensp** ... Anzeige des Endsollwertes des aktuellen Schrittes,
- **TTEM** ... Anzeige der Zeitdauer bis zum Schrittende.

Diese Parameter können auf der *Benutzerebene* (durch Einstellung des **stpx**-Parameters = **run**) zugänglich gemacht werden.

## Einstellungsmöglichkeiten und Parameterlesen, ggf. Zustandslesen des Reglers

- Einstellung und Parameterlesen auf der Benutzerebene sind zugelassen.
- Einstellung und Parameterlesen auf der Bedienungsebene sind zugelassen.
- Programmeinschreiben und -lesen sind zugelassen. Falls Sie die Parameter des aktuell ablaufenden Programms ändern, bleibt der aktuell ablaufende Schritt dadurch unbeeinflusst. Die neuen Parameter werden erst beim anschließenden Schritt akzeptiert.
- Einstellung des automatischen Starts für den Programmstart mittels Uhr ist zugelassen.
- Programmabbruch und -ende ist zugelassen.
- Start der automatischen Einstellung der Regel-Parameter ist zugelassen.
- Einstellung der Parameter auf der Konfigurationsebene ist verboten.

## 5.5 Flag-Ausgang Ent

Der Flag-Ausgang ist für die Steuerung von Außenereignissen (Abluftklappen des Ofens, Lüfters, …) durch das Programm bestimmt.

In den einzelnen Programmschritten kann der Flag-Ausgang eingeschaltet ( $\mathbf{Ent} = \mathbf{on}$ ) bzw. ausgeschaltet ( $\mathbf{Ent} = \mathbf{oFF}$ ) sein.

### Konfigurieren des Flag-Ausgangs

Als Flag-Ausgang kann der zweite Ausgang konfiguriert werden. Stellen Sie ihn auf der *Konfigurationsebene*, out2-Menü, ot2 -Parameter = Ent, ein.

### Zustand des Flag-Ausgangs beim Programmabbruch

Beim Programmabbruch, siehe Kapitel <u>5.3</u>, wird der Zustand des Flag-Ausgangs mit dem **IEnt**-Parameter wie folgt definiert:

- IEnt = hold, der Zustand des Flag-Ausgangs bleibt unverändert.
- **IEnt** = **OFF**, der Flag-Ausgang ist beim Programmabbruch ausgeschaltet.
- **IEnt** = **on**, der Flag-Ausgang ist beim Programmabbruch eingeschaltet.

### Steuerung des Flag-Ausgangs außerhalb des Programmablaufs

Auf der *Bedienungsebene* können Sie mit dem Ent-Parameter den Zustand des Flag-Ausgangs steuern (dieser Parameter kann auch auf der Benutzerebene untergebracht werden).

Beim Programmablauf können Sie den Zustand des Flag-Ausgangs nur beobachten.

## 5.6 Anzeige des des Programmablaufs mithilfe des 2. Ausgangs

Den zweiten Ausgang kann man für die **Anzeige des Programmablaufs** eingestellt werden. Falls das Programm abläuft, ist der Ausgang eingeschaltet. Der Ausgang ist außerhalb des Programmablaufs ausgeschaltet. Die Einstellung führen Sie auf der *Konfigurationsebene*, out2-Menü, ot2-Parameter = scp durch.

## 5.7 Anzeige des Programmendes mithilfe des 2. Ausgangs

Den zweiten Ausgang kann man für die **Anzeige des Programmendes** eingestellt werden. Der Ausgang ist für 10 Sekunden nach Programmablauf bzw. Programmabbruch eingeschaltet. Die Einstellung führen Sie auf der *Konfigurationsebene*, out2-Menü, ot2-Parameter = SGPE durch.

## 5.8 Garantie der Bandbreite

Die Funktion Garantie der Bandbreite trägt zur Einhaltung des Soll-Programmablaufs bei. Falls der Messwert außerhalb die Bandbreite gerät, wird das **Zeitabzählen gestoppt**.

Der Garantietypus der Bandbreite kann auf der Konfigurationsebene, sys-Menü, gsp-Parameter eingestellt werden:

- **GSD** = **SOAK**, die Garantie der Bandbreite ist lediglich am Anfang jeder Haltezeit aktiv. Das bedeutet, dass das Zeitabzählen der Haltezeit erst im Zeitpunkt beginnt, in dem sich der Wert im Ofen dem Sollwert annähert (die Abweichung des Messwerts vom Sollwert wird kleiner sein, als die eingestellte **GSAE**-Garantie).
- GSD = trak, die Garantie der Bandbreite ist während des gesamten Programmablaufs aktiv. Das bedeutet, dass das Zeitabzählen des Programms gestoppt wird, falls sich der Messwert außerhalb der Bandbreite der eingestellten Gsde-Garantie befindet.
- **GSD** = **OFF**, die Garantie der Bandbreite ist ausgeschaltet. Das bedeutet, dass das Programmzeitabzählen nicht gestoppt wird.

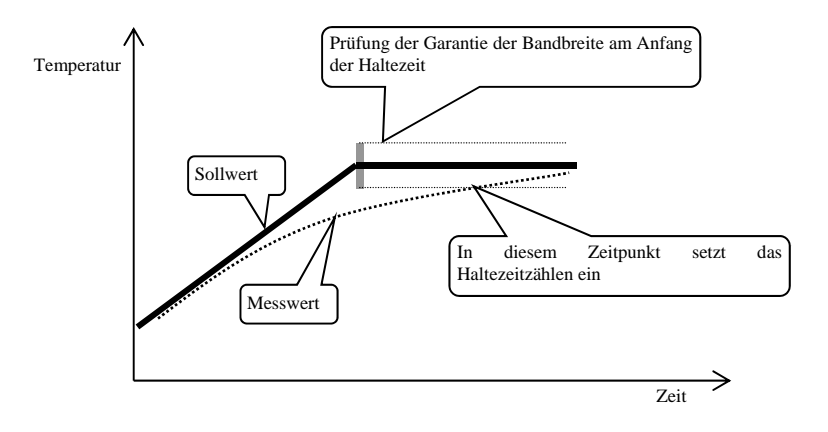

Die GSGE-Bandbreite kann auf der *Konfigurationsebene*, **SYS**-Menü, **GSGE**-Parameter eingestellt werden.

## 6 Bedienungsebene

Auf der Bedienungsebene werden die Parameter eingestellt, die für die Bedienung des Gerätes zur Verfügung stehen.

Aus dem *Grundstatus* gelangen Sie auf die Bedienungsebene mit gleichzeitiger Betätigung und Haltung der Lasten ca. 3 Sekunden lang. Auf dem unteren Bildschirm erscheint die Levi-Meldung, auf dem oberen Bildschirm stellen Sie oper ein und bestätigen Sie mit der -Taste. Falls auf dem unteren Bildschirm die Pass-Meldung erscheint, ist die Bedienungsebene mit einem Passwort geschützt. In diesem Fall stellen Sie mithilfe der Pfeilen das richtige Passwort ein und bestätigen Sie wieder mit der -Taste.

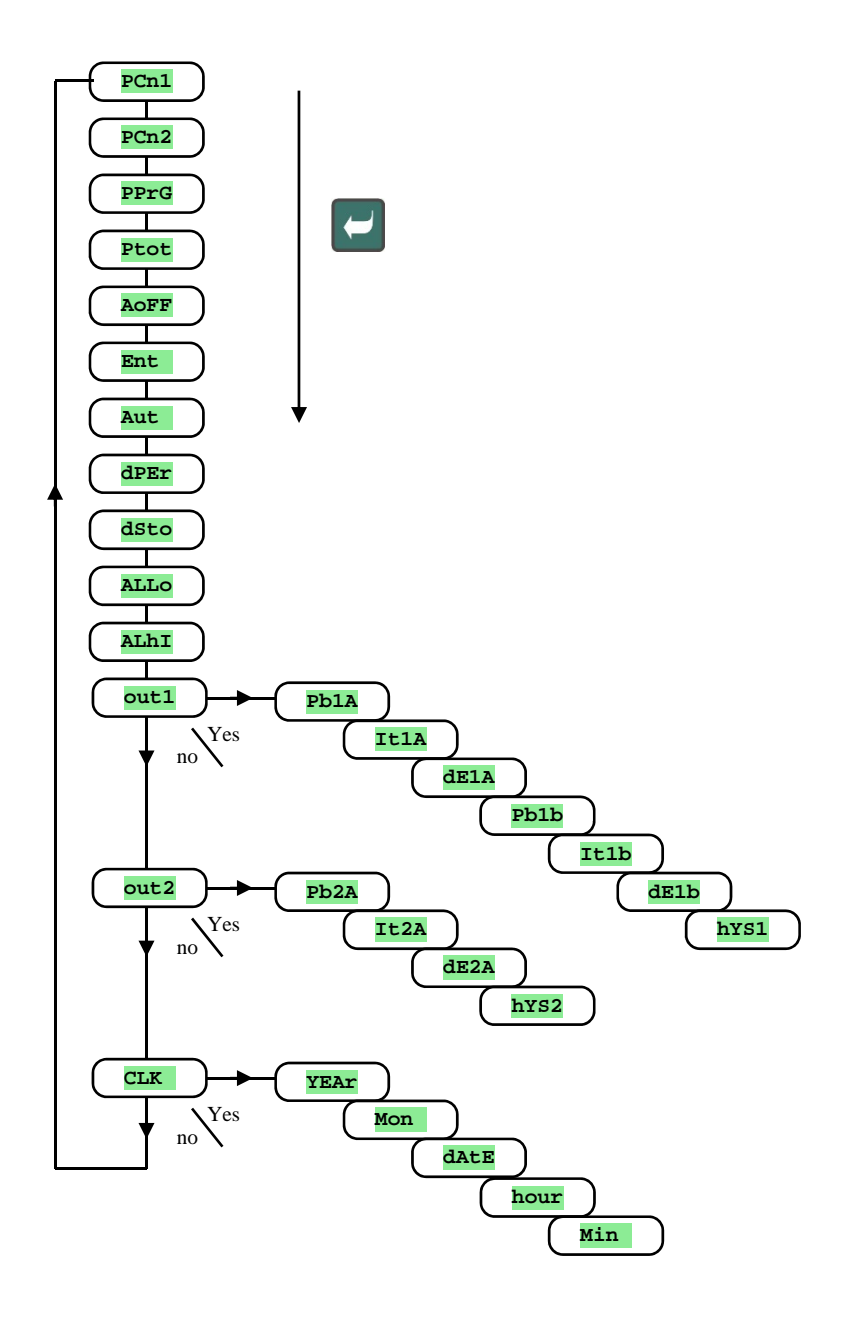

### Menü der Bedienungsebene

| Bildschirm     | Bedeutung                                                                                                    |
|----------------|----------------------------------------------------------------------------------------------------|
| PCn1           | Anzeige der aktuellen Leistung des Ausgangs 1 in %.                                                                                                    |
| PCn2           | Anzeige der aktuellen Leistung des Ausgangs 2 in %. Der Ausgang 2 muss als Regelausgang eingestellt sein.                                              |
| PPrG           | Stromverbrauch in kWh beim letzten Ausbrand. Beim Programmstart wird der Zähler rückgesetzt, und das Zählen des Stromverbrauchs beginnt von 0.         |
| Ptot           | Gesamtstromverbrauch in kWh. Nach dem Erreichen des Wertes von 9999 wird der Zähler rückgesetzt, und das Zählen des Stromverbrauchs beginnt von 0.     |
| Aoff           | Ausschaltung des permanenten Alarms. Stellen Sie YES ein und bestätigen Sie.                                                                           |
| Ent            | Anzeige des Zustandes des 1. Flag-Ausgangs ( <b>OFF</b> aus, <b>on</b> ein). Der Ausgang kann mit Pfeilen nur gesteuert werden, kein Programm abläuft. |
|                | Start / Abbruch der automatischen Einstellung der Regel-Parameter:                                                                                     |
| A11+           | • <b>OFF</b> , Ausschaltung der automatischen Einstellung der Regel-Parameter.                                                                         |
| nuc            | • ht, Start der automatischen Einstellung der Regel-Parameter, Heizung.                                                                                |
|                | CL, Start der automatischen Einstellung der Regel-Parameter, Kühlung.                                                                                  |
| dPEr           | Intervall der Messwertarchivierung im Dataloggers in Minuten.                                                                                          |
|                | Bereich: I bis 120 Minuten.                                                                                                    |
|                | Bedingung für die Messwertarchivierung im Datalogger:                                                                                                  |
| 201-2          | • OFF, Archivierung aus.                                                                                                    |
| asto           | • <b>Proc</b> , die Archivierung erfolgt nur beim gestarteten Programm.                                                                                |
|                | ALMT, die Archivierung erfolgt beim Alarm bzw. Signalisierung.                                                                                         |
|                | Cont, die Archivierung erfolgt permanent.                                                                                                    |
|                | Bereich                                                                                                    |
| ALLO           | • -499 his ALAT °C für ot 3 = ALPr                                                                                                    |
|                | • -999 bis 0 °C für ot 3 = ALdE.                                                                                                    |
|                | Obere Alarmgrenze.                                                                                                    |
| <b>7 T L T</b> | Bereich:                                                                                                    |
| ALLI           | • ALLO bis 2499 ° C für ot 3 = ALPr.                                                                                                    |
|                | • 0 bis 999 °C für $ot3$ = ALdE.                                                                                                    |
| out1           | Eingang ins Menü Parametereinstellung des Ausgangs 1.                                                                                                  |
| out2           | Eingang ins Menü Parametereinstellung des Ausgangs 2.                                                                                                  |
| CLK            | Eingang ins Menü Einstellung mittels Echtzeituhr .                                                                                                    |

## out1, Menü der Parameter des 1. Ausgangs

Das Menü ist für eine manuelle Einstellung der Regel-Parameter oder für ein Nacheinstellen von Parametern im Falle einer Ungenauigkeit der Regelung bestimmt.

| Bildschirm  | Bedeutung                                                                                                    |
|-------------|----------------------------------------------------------------------------------------------------|
| Pb1A        | Proportionalbereich, 1. Parametersatz.<br>Bereich: 1 bis 2499 °C.                                              |
| ItlA        | Integrationskonstante, 1. Parametersatz.<br>Bereich: <b>OFF</b> , 0.1 bis 99.9 Minuten.                        |
| <b>dE1A</b> | Derivationskonstante, 1. Parametersatz.<br>Bereich: <b>OFF</b> , 0.01 bis 9.99 Minuten.                        |
| Pb1b        | Proportionalbereich, 2. Parametersatz.<br>Bereich: 1 bis 2499 °C.                                              |
| It1b        | Integrationskonstante, 2. Parametersatz.<br>Bereich: <b>OFF</b> , 0.1 bis 99.9 Minuten.                        |
| dElb        | Derivationskonstante, 2. Parametersatz.<br>Bereich: <b>OFF</b> , 0.01 bis 9.99 Minuten.                        |
| hYS1        | Hysteresis, dieser Parameter wird als einziger bei der Auf-Zu-Regelung eingestellt .<br>Bereich: 1 bis 249 °C. |

#### Die Pb1a, It1a, dE1a / Pb2a, It2a, dE2a-Parameter werden in Abhängigkeit vom Sollwert umgeschaltet.

Die Umschaltungstemperatur ist auf der Konfigurationsebene, out1-Menü, spid-Parameter eingestellt. Falls der Sollwert kleiner ist als spid, werden die pbia, itla, deia-Parameter, falls er größer ist, die pbia, itla, deia-Parameter angewendet.

## <u>out2, Menü der Parameter des 2. Ausgangs</u>

Das Menü ist für eine manuelle Einstellung der Regel-Parameter 2. des Ausgangs oder für ein Nacheinstellen von Parametern im Falle einer Ungenauigkeit der Regelung bestimmt.

| Bildschirm | Bedeutung                                                                                                    |
|------------|----------------------------------------------------------------------------------------------------|
| Pb2A       | Proportionalbereich.<br>Bereich: 1 bis 2499 °C.                                                                |
| It2A       | Integrationskonstante.<br>Bereich: <b>OFF</b> , 0.1 bis 99.9 Minuten.                                          |
| dE2A       | Derivationskonstante.<br>Bereich: <b>OFF</b> , 0.01 bis 9.99 Minuten.                                          |
| hYS2       | Hysteresis, dieser Parameter wird als einziger bei der Auf-Zu-Regelung eingestellt.<br>Bereich: 1 bis 249 ° C. |

## <u>СLк</u>, Menü Einstellung der Uhr

Im Menü wird die Einstellung mittels Echtzeituhr vorgenommen. Die Uhr verfügt über keinen automatischen Übergang von der Sommer- auf die Winterzeit und umgekehrt.

| Bildschirm | Bedeutung                            |
|------------|--------------------------------------|
| YEAr       | Stellen Sie das aktuelle Jahr ein.   |
| Mon        | Stellen Sie den aktuellen Monat ein. |
| dAtE       | Stellen Sie den aktuellen Tag ein.   |
| hour       | Stellen Sie die aktuelle Stunde ein. |
| MIn        | Stellen Sie die aktuelle Minute ein. |

## 7 Inhaltsverzeichnis

| 1 |               | Einleitende wichtige Hinweise                            | 3   |
|---|---------------|----------------------------------------------------------|-----|
| 2 |               | Grundbegriffe                                            | 4   |
|   | 2.1           | Informations- und Fehlermeldungen                        | 5   |
|   | 2.2           | Ebenen im Überblick, Menü                                | 6   |
| 3 |               | Grundstatus                                              | 7   |
| 4 | Benutzerebene |                                                          | 8   |
|   | 4.1           | Alle Parameter und Menüs der Benutzerebene im Überblick  | 8   |
|   | 4.2           | Datalogger                                               | 9   |
|   | 4.3           | Automatische Einstellung der Regel-Parameter             | 9   |
|   | 4.4           | Parameter-Einstellung und Benutzerebene-Menü             | .10 |
|   | 4.5           | Überwachung des Stromverbrauchs                          | .10 |
| 5 |               | Programm                                                 | .11 |
|   | 5.1           | Programmierungsprinzip                                   | .11 |
|   | 5.2           | Programm einschreiben / -bearbeiten                      | .14 |
|   | 5.3           | Programmstart und -abbruch                               | .16 |
|   | 5.4           | Programmablauf                                           | .17 |
|   | 5.5           | Flag-Ausgang Ent                                         | .17 |
|   | 5.6           | Anzeige des des Programmablaufs mithilfe des 2. Ausgangs | .18 |
|   | 5.7           | Anzeige des Programmendes mithilfe des 2. Ausgangs       | .18 |
|   | 5.8           | Garantie der Bandbreite                                  | .18 |
| 6 |               | Bedienungsebene                                          | .19 |
| 7 |               | Inhaltsverzeichnis                                       | .22 |